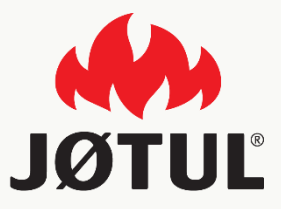

#### MOBILE APPLICATION JØTUL PELLET CONTROL

Installation and configuration guide

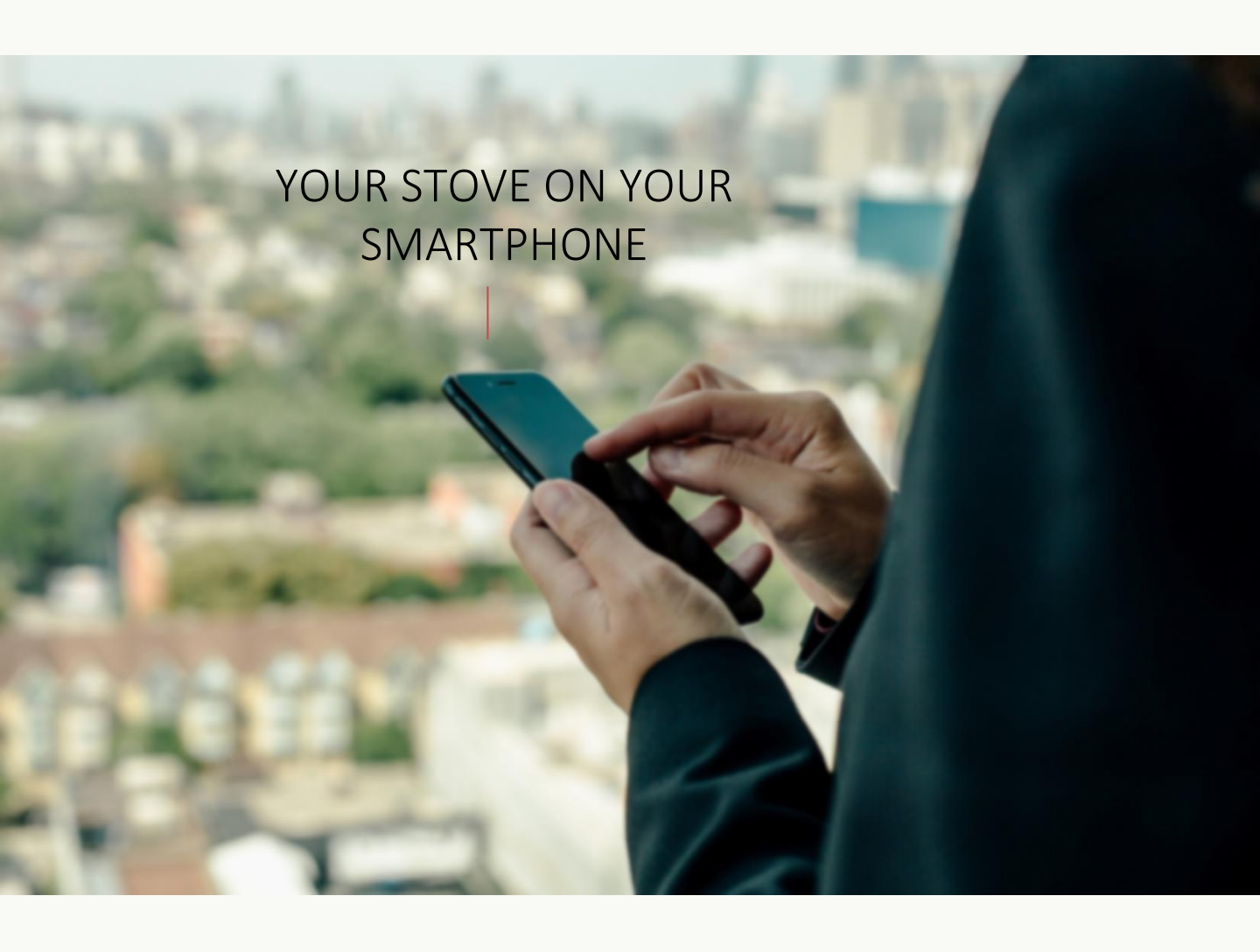

# JØTUL PELLET CONTROL

The **JØTUL app** on your smartphone allows you to control all the functions of your palazzetti pellet stove from the comfort of your home or from outdoors.

Using our app is really easy: simply connect the connection box to your stove, configure the connection to your smartphone and you're ready to go!

Please follow the instructions, one step at a time, to the very end.

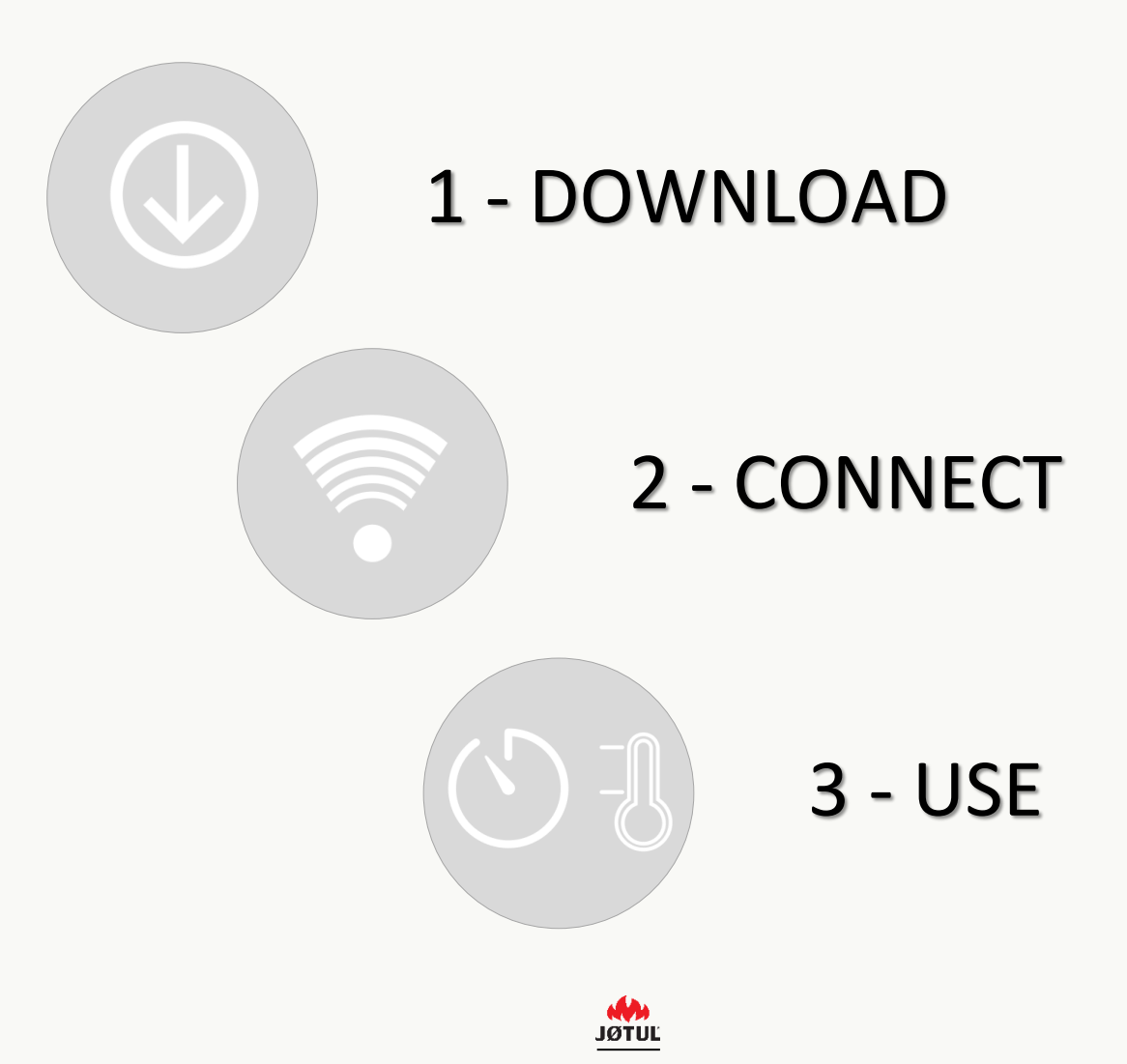

GUIDE JØTUL PELLET CONTROL – V.2.0.0

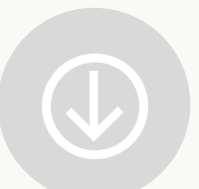

# DOWNLOAD THE APP JØTUL PELLET CONTROL

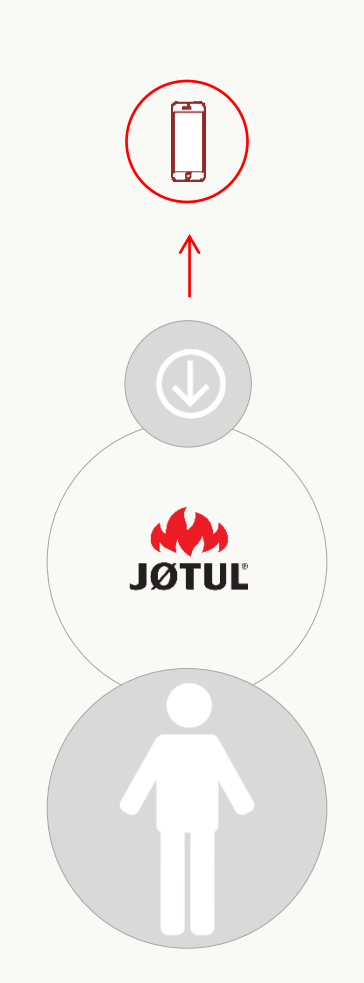

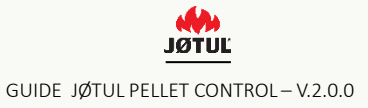

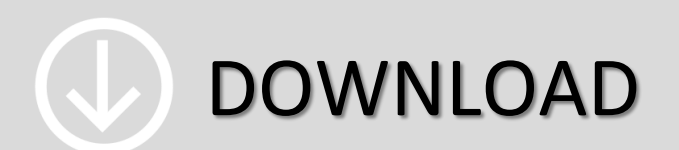

#### Go to **app store** or **google play store** and download the **JØTUL PELLET CONTROL**.

#### **O**pen the JØTUL app.

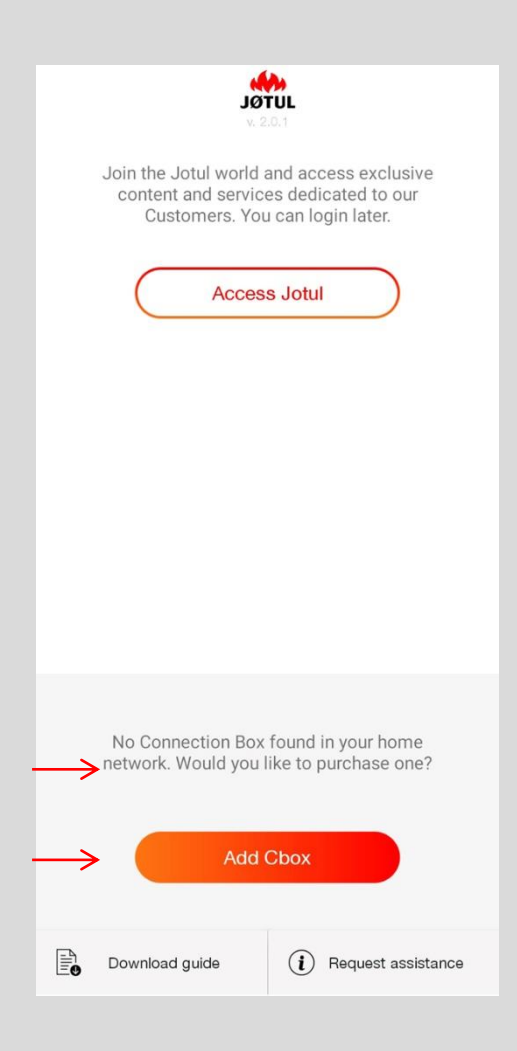

Tap add cbox to start configuration,

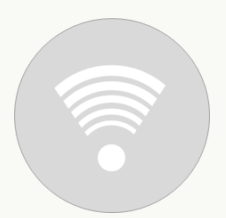

# CONNECT YOUR STOVE TO THE APP JØTUL PELLET CONTROL

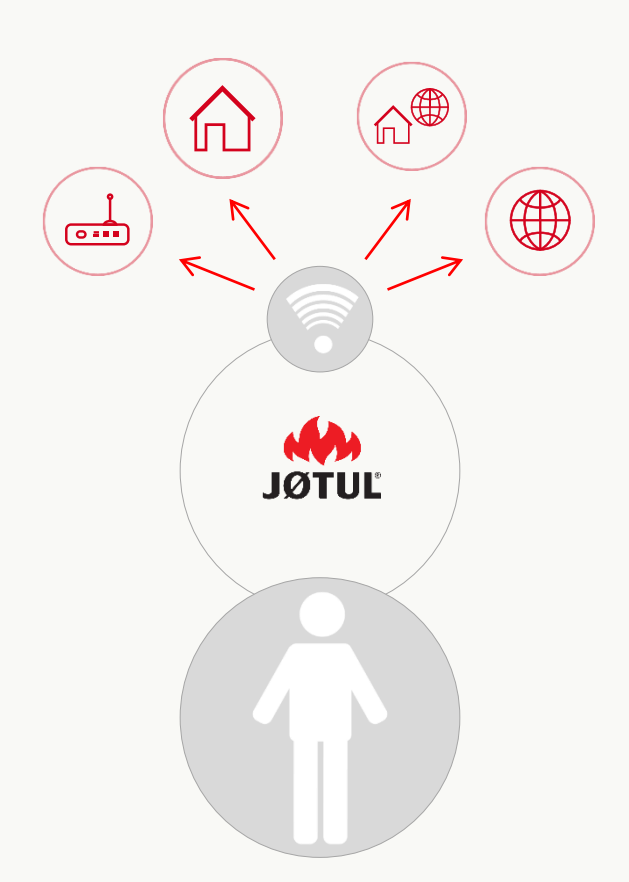

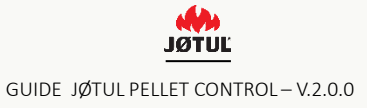

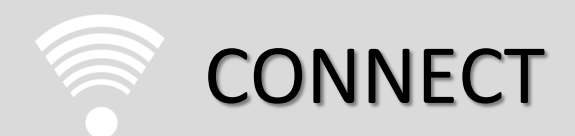

#### 3 simple steps to use your JØTUL PELLET CONTROL and the Connexion Box to the best advantage.

#### CONNECT YOUR SMARTPHONE AND APP TO THE CONNECTION BOX

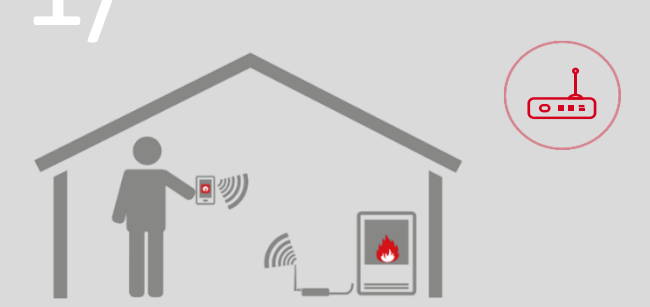

#### REMOTE CONTROL MODE

to use your smartphone at home as if it were a remote control by connecting to the wifi network created by your connection box.

#### WHEN RECOMMENDED

if you don't have access to the internet or wifi but you still want to control your stove from your mobile phone,

#### CONNECT YOUR STOVE TO YOUR HOME WIFI NETWORK

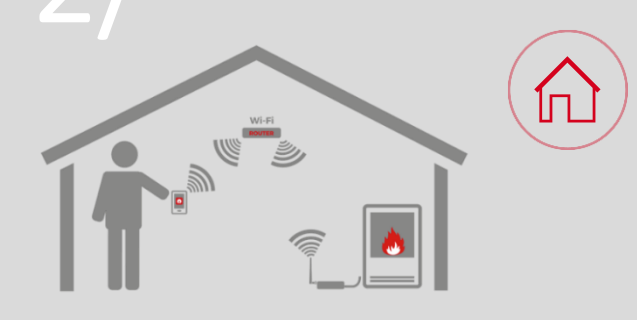

#### **REMOTE CONTROL MODE**

to use your smartphone at home as if it were a remote control by connecting to your home wifi network.

#### WHEN RECOMMENDED

whenever you have access to an internet connection. you can use your smartphone in the vicinity of your home as if it were a remote control and proceed to step 3 to benefit from long-distance remote control of your stove..

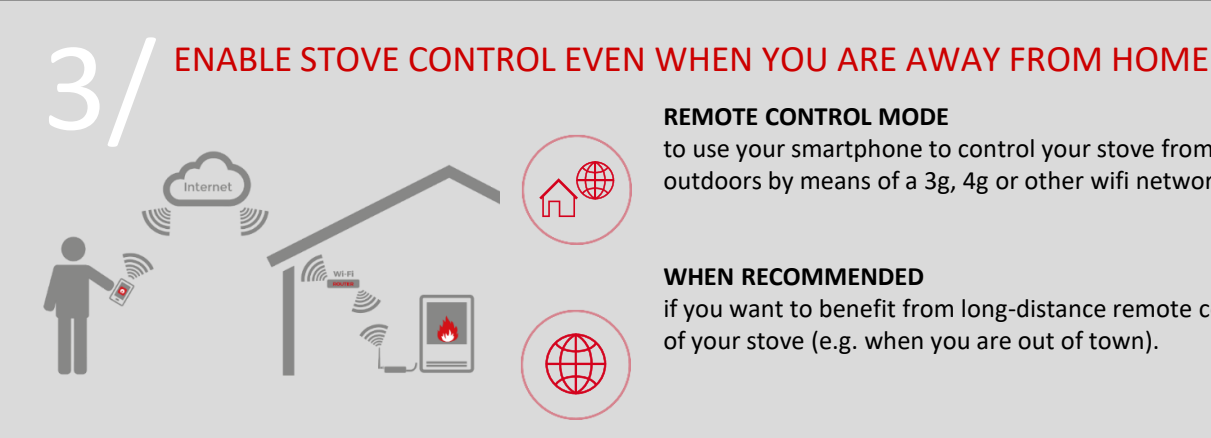

#### **REMOTE CONTROL MODE**

to use your smartphone to control your stove from outdoors by means of a 3g, 4g or other wifi network.

#### WHEN RECOMMENDED

if you want to benefit from long-distance remote control of your stove (e.g. when you are out of town).

Always finish step one (points 1 to 4) before moving on to the other steps.

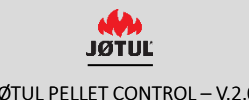

# 1 / CONNECT THE CONNECTION BOX

Start the connection box configuration procedure and follow the instructions as they appear on the screen.

Make sure the stove is turned on.

Start by **connecting the connection box** to the stove and to an electric power supply:

| <b>JUTOL</b><br>v. 2.0.1                                                                                        | JOTUL CLOSE                                                                                                    |
|----------------------------------------------------------------------------------------------------|----------------------------------------------------------------------------------------------------|
| Join the Jotul world and access exclusive content and services dedicated to our Customers. You can login later. | <ul> <li>Connect the Connection Box to the store and make sure a led light has turned on on the Connection Box.</li> <li>Then plug the Connection Box into an electric socket.</li> </ul> |
| No Connection Box found in your home<br>network. Would you like to purchase one?<br>Add Cbox                    | switched the CBox on before proceeding                                                                                                    |
| Download guide (i) Request assistance                                                                           |                                                                                                    |

1. Tap ADD CBOX to start configuration.

2. After having followed the instructions tap **Continue**.

### SPECIFIC INSTRUCTIONS FOR OUT-OF-DATE CONNECTION BOXES

| Updating in proget<br>The upgrading procedure will tak<br>minutes. In this lapse of time the<br>Box will perform several reboot<br>disconnect. | ress<br>ke about 4<br>Connection<br>s. Do not |
|----------------------------------------------------------------------------------------------------|-----------------------------------------------|
| Connected                                                                                                    | 0                                             |
| Checking the CBox                                                                                                    | 0                                             |
| Sending new firmware 31%                                                                                                    | ر<br>ر                                        |
|                                                                                                    |                                               |
|                                                                                                    |                                               |

| JOTUL<br>V.226.2                                                                                                    |
|----------------------------------------------------------------------------------------------------|
| <b>Updating in progress</b><br>The upgrading procedure will take about 4<br>minutes. In this lapse of time the Connection<br>Box will perform several reboots. Do not<br>disconnect. |
| Connected                                                                                                    |
| Updating done<br>The Connection Box will soon be available<br>in the Access Point mode (connbox0963F)                                                                                |
| Go to List of Stoves                                                                                                    |
|                                                                                                    |
|                                                                                                    |

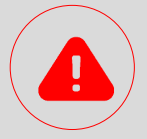

If the connection box is out of date, the **UPDATING PROCEDURE** will start **AUTOMATICALLY**.

IT IS ESSENTIAL TO LEAVE THE CONNECTION BOX PLUGGED IN DURING THE UPDATING PROCEDURE. Depending on the model, the updating procedure of your connection box may go on for <u>quite a few minutes</u>.

Once it has been updated, you can continue configurating your connection box.

No internet connection is required to update the connection box.

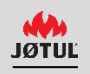

#### CHOOSE YOUR WIFI NETWORK

Go to settings and select your connection box network from those available **connboxXXXXX**.

| ~             |                                                                                                    | CLOSE                            |
|---------------|----------------------------------------------------------------------------------------------------|----------------------------------|
|               | Connect your W                                                                                               | ifi                              |
|               | Access your smartphone or tab<br>settings and connect to the CE<br>network.<br>The default password is: conn | let's Wifi<br>Box Wifi<br>box000 |
|               | ●ত ⊽∡া<br>Wi-Fi Q<br>On                                                                                      | • ven 10:52                      |
| $\rightarrow$ | connboxF7098                                                                                                 |                                  |
|               |                                                                                                    |                                  |
|               | Waiting for CBox connection                                                                                  | on                               |
|               |                                                                                                    |                                  |

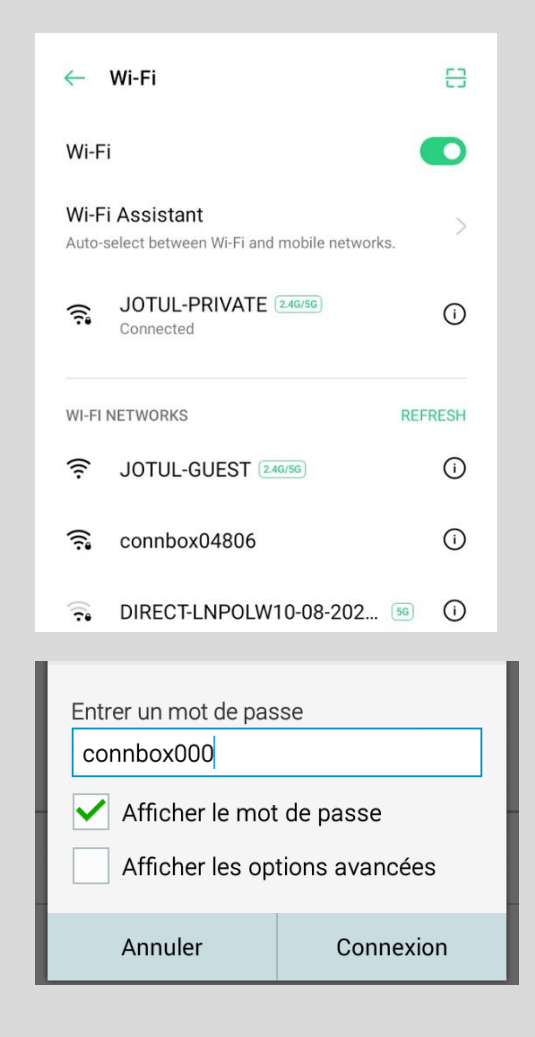

Go to settings on your smartphone, **select wifi** and make sure it is on.

2. Select the network starting with "connbox" and enter the default connbox000.

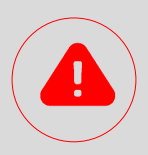

If the ConnBox Wi-Fi does not appear :

✓ check that the option "automatically select the best wifi network" is disabled.
✓ Reset the Connection Box (see page 30 of this guide)

# SPECIFIC INSTRUCTIONS FOR IOS 10.3.0 OR HIGHER

After having selected wifi network: connboxXXXXX.

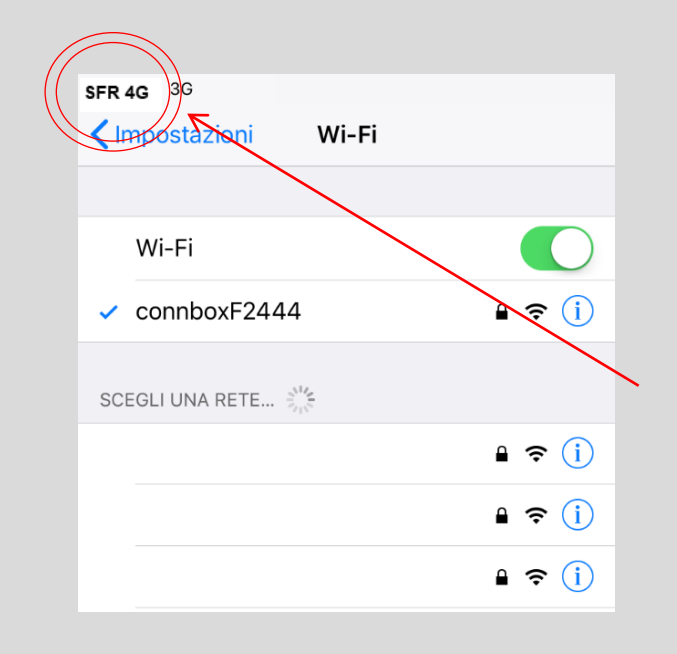

If the ios version of your smartphone is 10.3.0 or higher, after you have connected your phone to the connboxxxx network your mobile phone network will appear **instead of** the wifi network symbol. ?

Carry on with the procedure although the wifi network symbol does not appear!

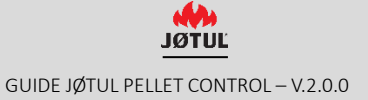

#### **RENAME YOUR STOVE**

Open the app again: the configuration procedure will continue automatically.

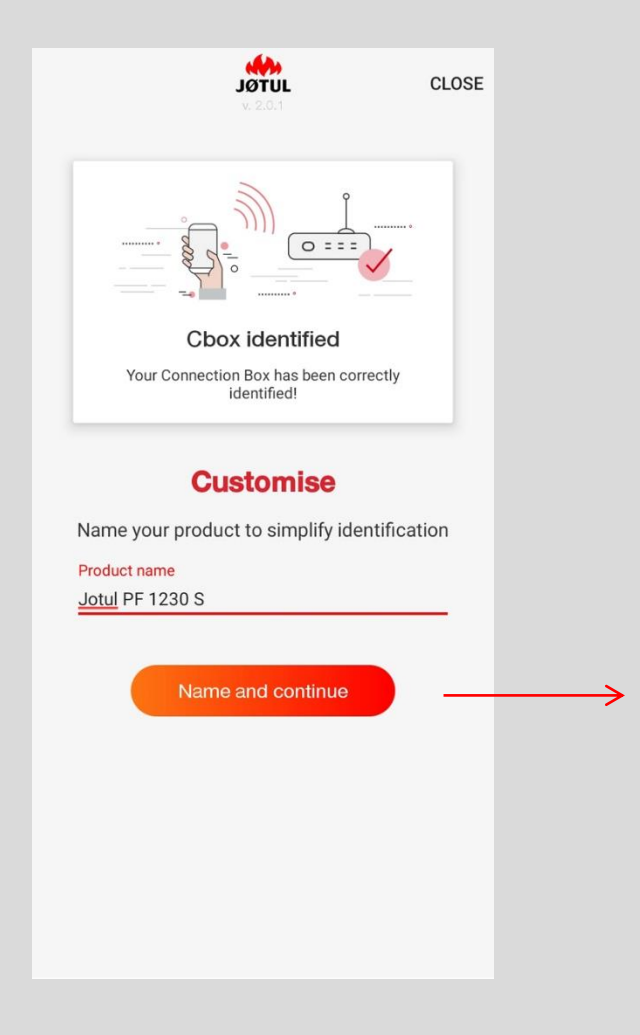

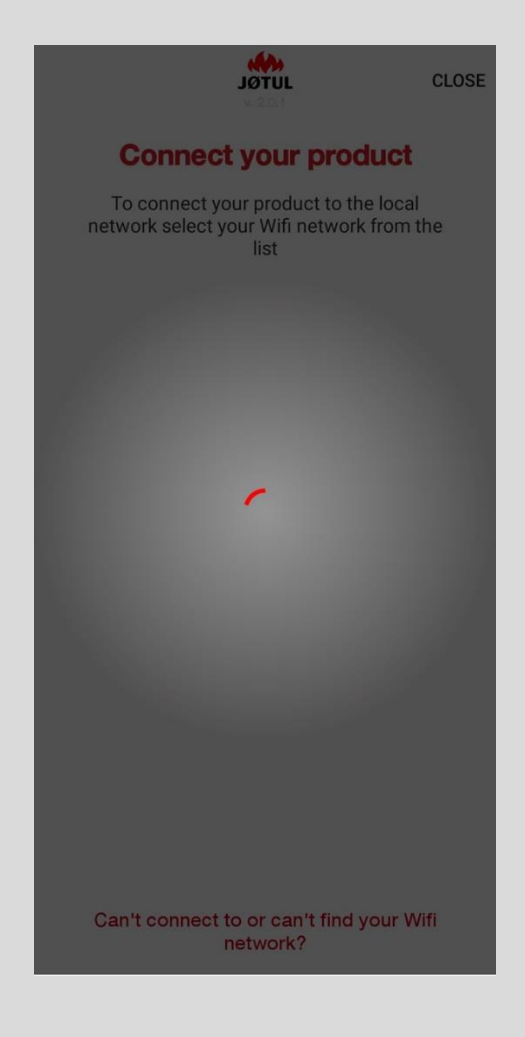

1. Type in the new name and tap Name and continue.

2. The app will search for the wifi signals found by the connection box,

# 2/ CONNECT YOUR STOVE TO THE WIFI NETWORK

**Select your home wifi network** from the list to connect your stove to the local network.

|                             | JØTUL<br>v. 2.0.1                                  |                | C            | LOSE  |
|-----------------------------|----------------------------------------------------|----------------|--------------|-------|
| Conne                       | ect your pro                                       | duc            | ct           |       |
| To connect<br>network selec | t your product to tl<br>t your Wifi networ<br>list | ne lo<br>k fro | cal<br>m the | 2     |
| JOTUL-PRIVATE               |                                                    | ₪              | Good         | (((   |
| JOTUL-GUEST                 |                                                    |                | Good         | (((•• |
| JOTUL-PRIVATE               |                                                    | ₪              | Good         |       |
| JOTUL-GUEST                 |                                                    |                | Good         | (((-  |
|                             |                                                    |                |              |       |
|                             |                                                    |                |              |       |
|                             |                                                    |                |              |       |
|                             |                                                    |                |              |       |
| Can't conne                 | ct to or can't find<br>network?                    | you            | r Wifi       |       |

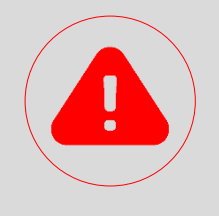

#### **IMPORTANT**

If the WI-FI signal is weak or your home network does not appear it may be useful to change the position of the connection box or add a wifi booster or a powerline adaptor that can be purchased from any specialised shop,

Alternatively, you can connect the connection box to your router via an ethernet cable. if your smartphone can't find the wifi network or can't connect to it, check for the following incompatible situations:

- ✓ 5ghz wifi network;
- ✓ parental control enabled;
- ✓ a guest network is being used that limits communications between hosts;
- ✓ weak signal;
- $\checkmark$  special characters have been used in the name of the network or password.

For additional info you can consult the app's faq by tapping "CAN'T CONNECT OR YOUR WIFI NETWORK NOT FOUND?".

# 2/ CONNECT YOUR STOVE TO THE WIFI NETWORK

### ENTER YOUR PASSWORD AND GET CONNECTED

Enter your home wifi password and tap Connect.

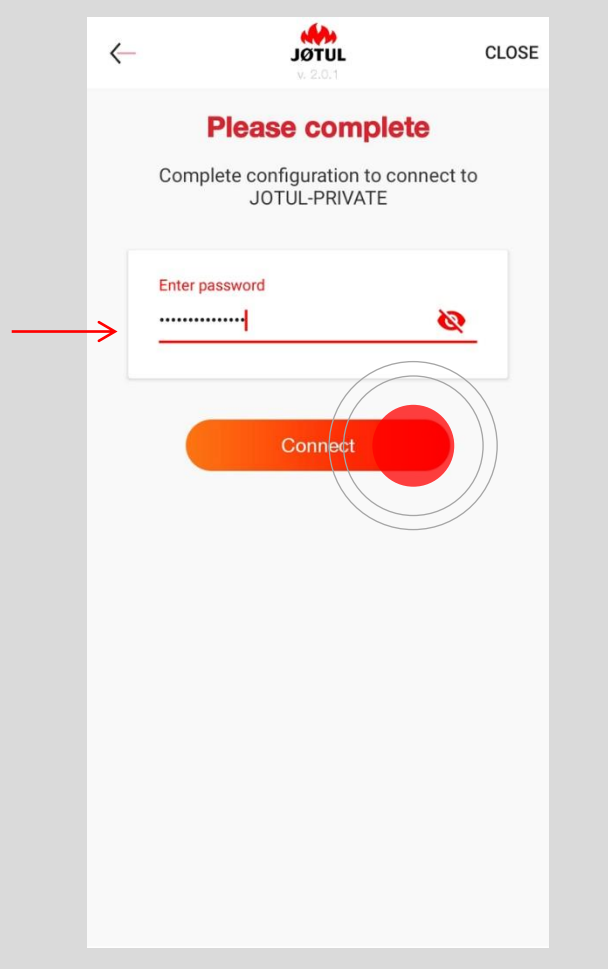

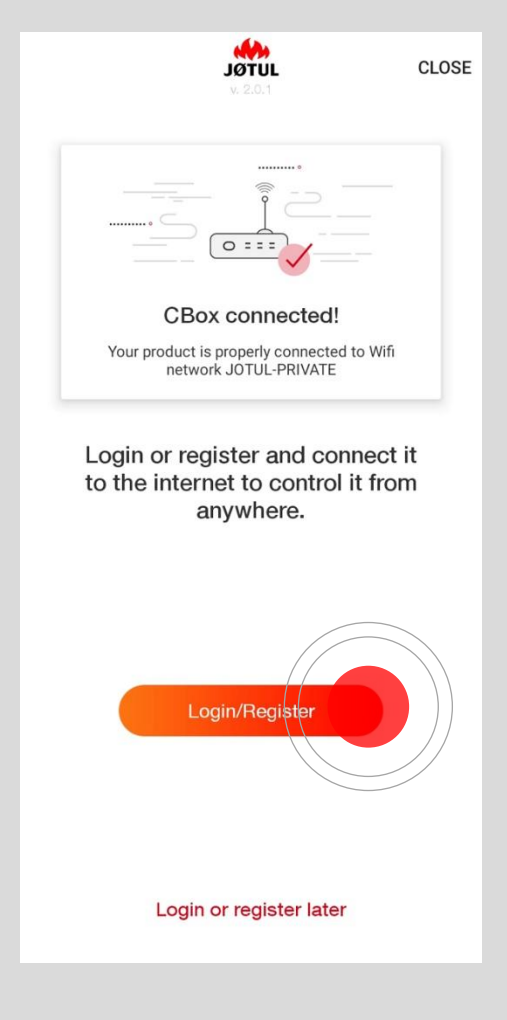

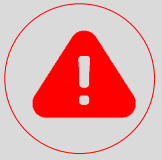

#### Make sure you enter the right password!

If the password is wrong, **an error message will appear** and you will have to repeat the procedure. If the password is correct, the stove will try to connect to your wifi network after you have tapped **Connect**.

"cbox connected" will appear at the end of the procedure.

if your smartphone does not connect automatically to your home wifi, you will have to provide it with a manual connection.

# REGISTER, LOG IN, CONTROL!

Your stove is now connected to your home wifi network and you can control it by means of your JØTUL PELLET CONTROL app within the reach of this signal.

### If you want to control your stove when you are away from home, please continue!

The first thing to do is create an account.

The connection box connects to the internet by using the your home's wifi network.

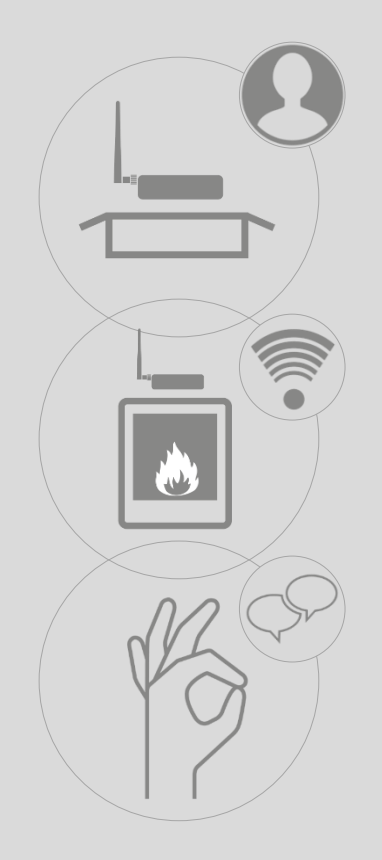

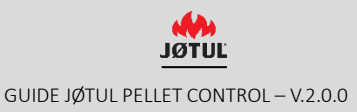

#### **REGISTER- step 1**

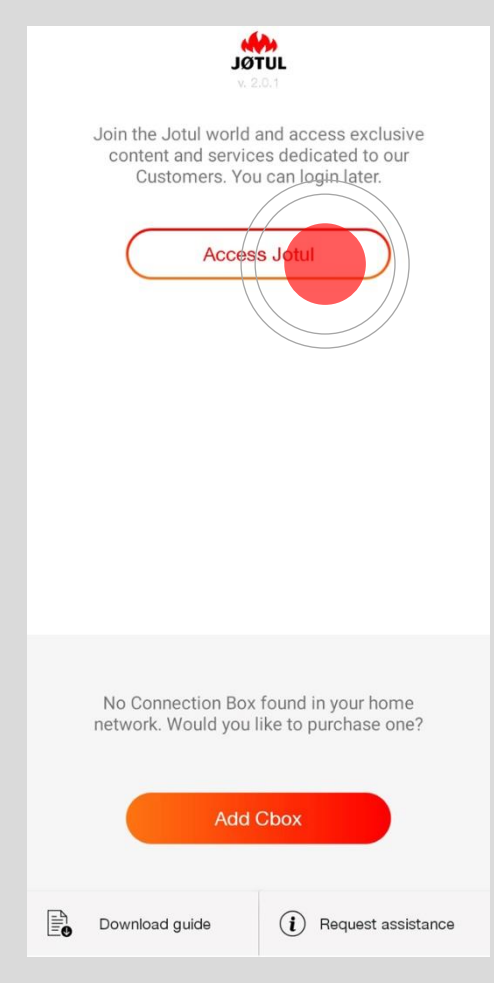

Tap Access Jotul to register or log in.

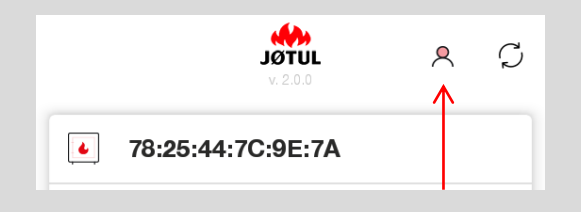

You can do this later by **tapping the user icon** at the top right-hand corner of the list of stoves.

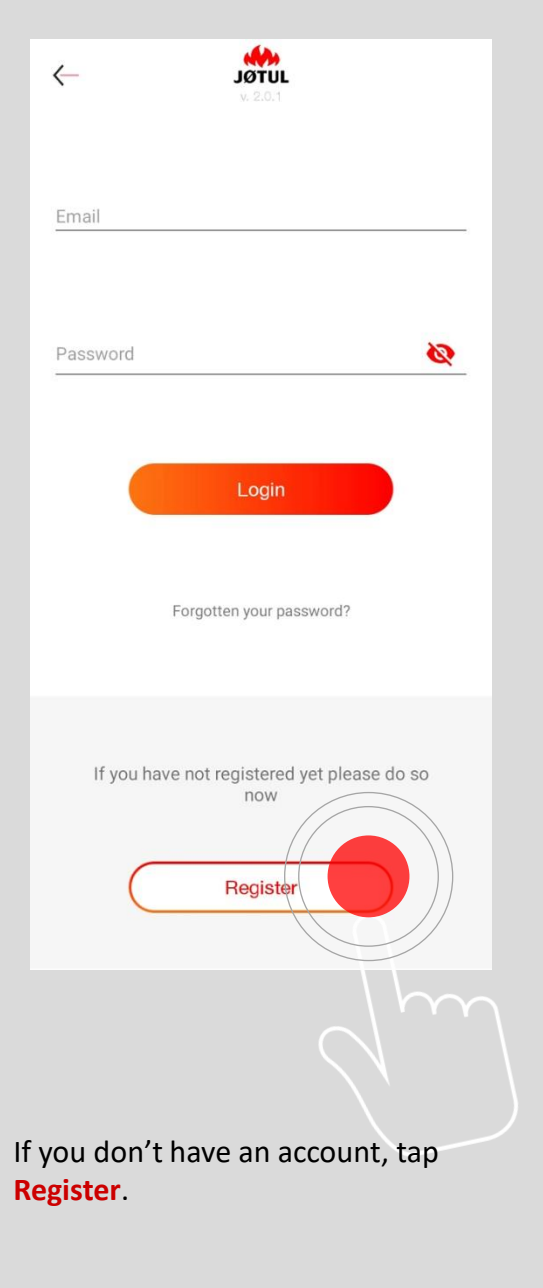

Only tap Login if you already have an account!

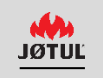

#### **REGISTER - step 2**

Enter a valid e-mail address.

Choose a password and fill in all the fields on the registration form:

| Name    |            |   |
|---------|------------|---|
| Sumo    | 20         |   |
| Sundi   | ne         | _ |
| Mobile  | e phone    |   |
| Email   |            |   |
| Passw   | vord       |   |
| Confir  | m password |   |
| Langua  | ge         |   |
| Italian | 0          |   |
| Counti  | γ.         |   |
| County  | ý          |   |
| Town    |            |   |
| Postco  | ode        |   |

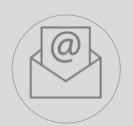

After having filled in the fields **you will receive** an **e-mail containing a link** in the inbox of the address provided: **tap the link to confirm your registration**.

For an enhanced user experience it is advisable to open the link directly from your smartphone.

You won't be able to long-distance remote control your stove unless you complete your registration.

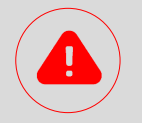

#### IMPORTANT

If you can't see the e-mail in your inbox, check your secondary domain, spam or junk mail box and then move the e-mail into your inbox.

if no browser window appears when you tap the link, copy and paste the address into your browser's address bar (e.g. internet explorer, safari, chrome, firefox).

### LOGIN

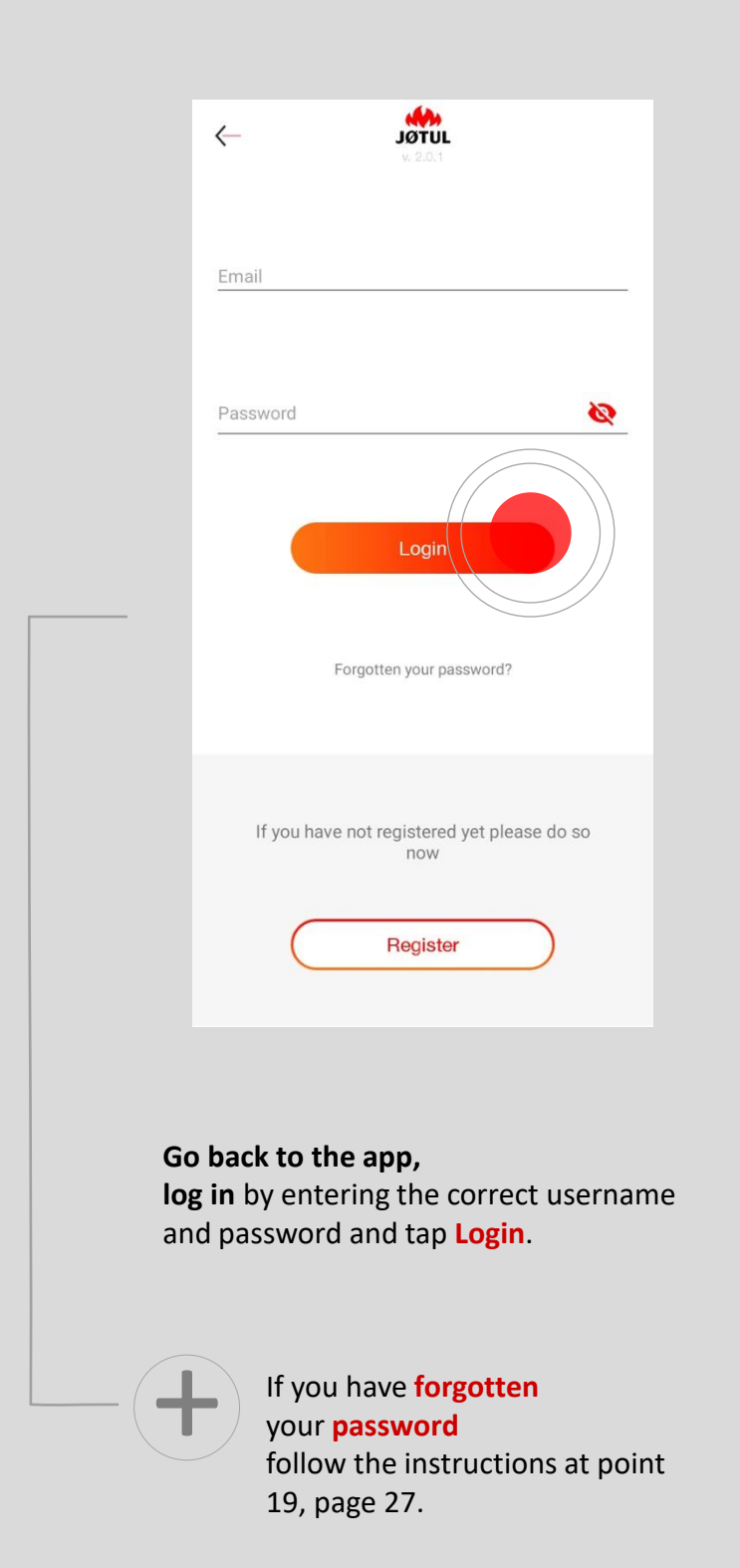

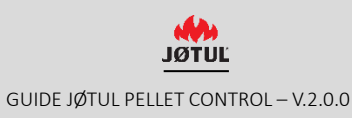

### LIST OF STOVES

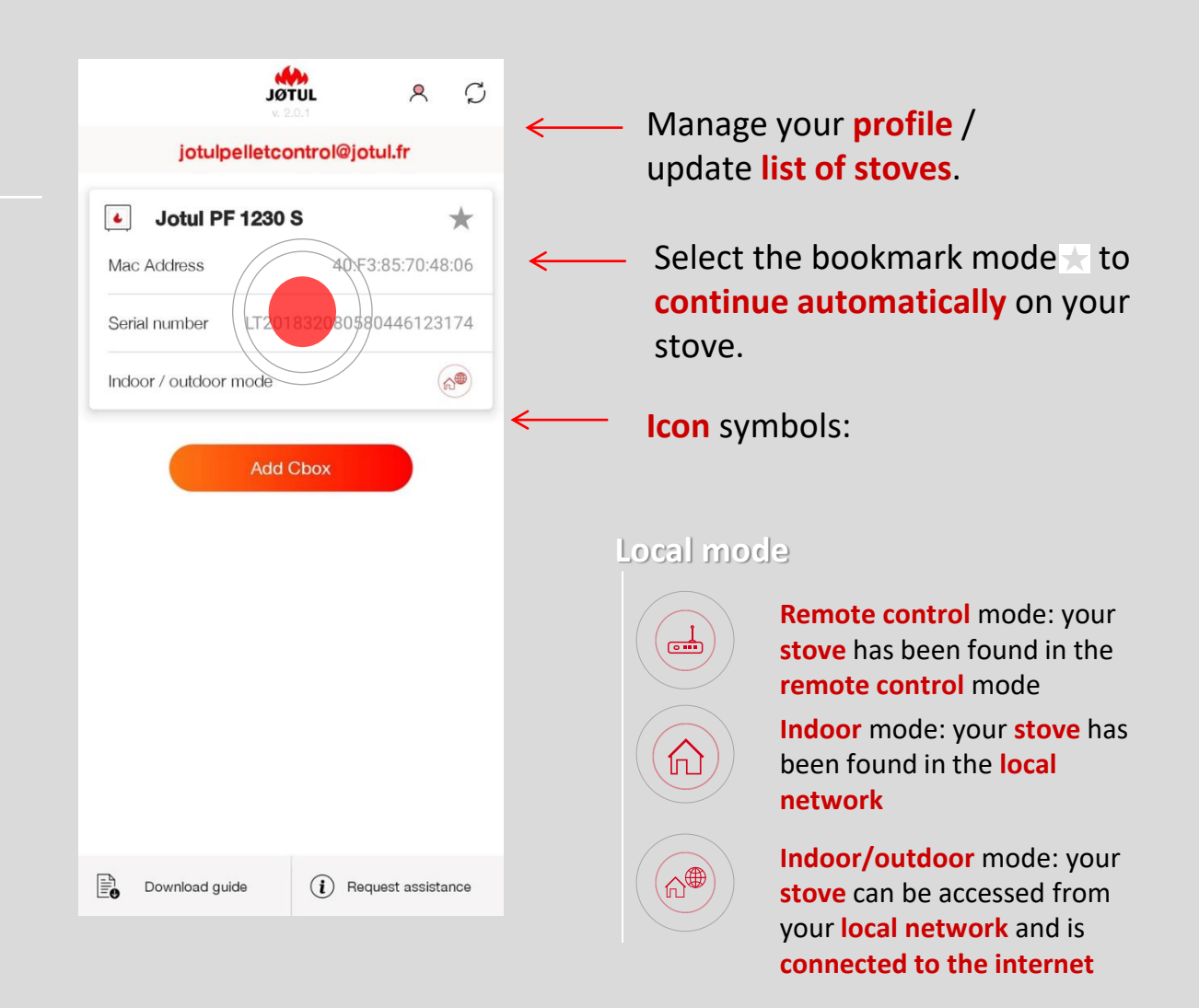

Once you haved logged in, your **user name** (your e-mail address) will appear at the top of the screen.

To continue **tap the name of your stove**.

#### Remote access mode

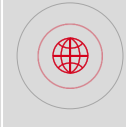

Outdoor mode :the stove associated with your account can be accessed via the internet

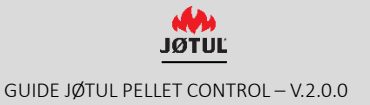

### CONTROL

After having chosen your stove, tap **Settings**:

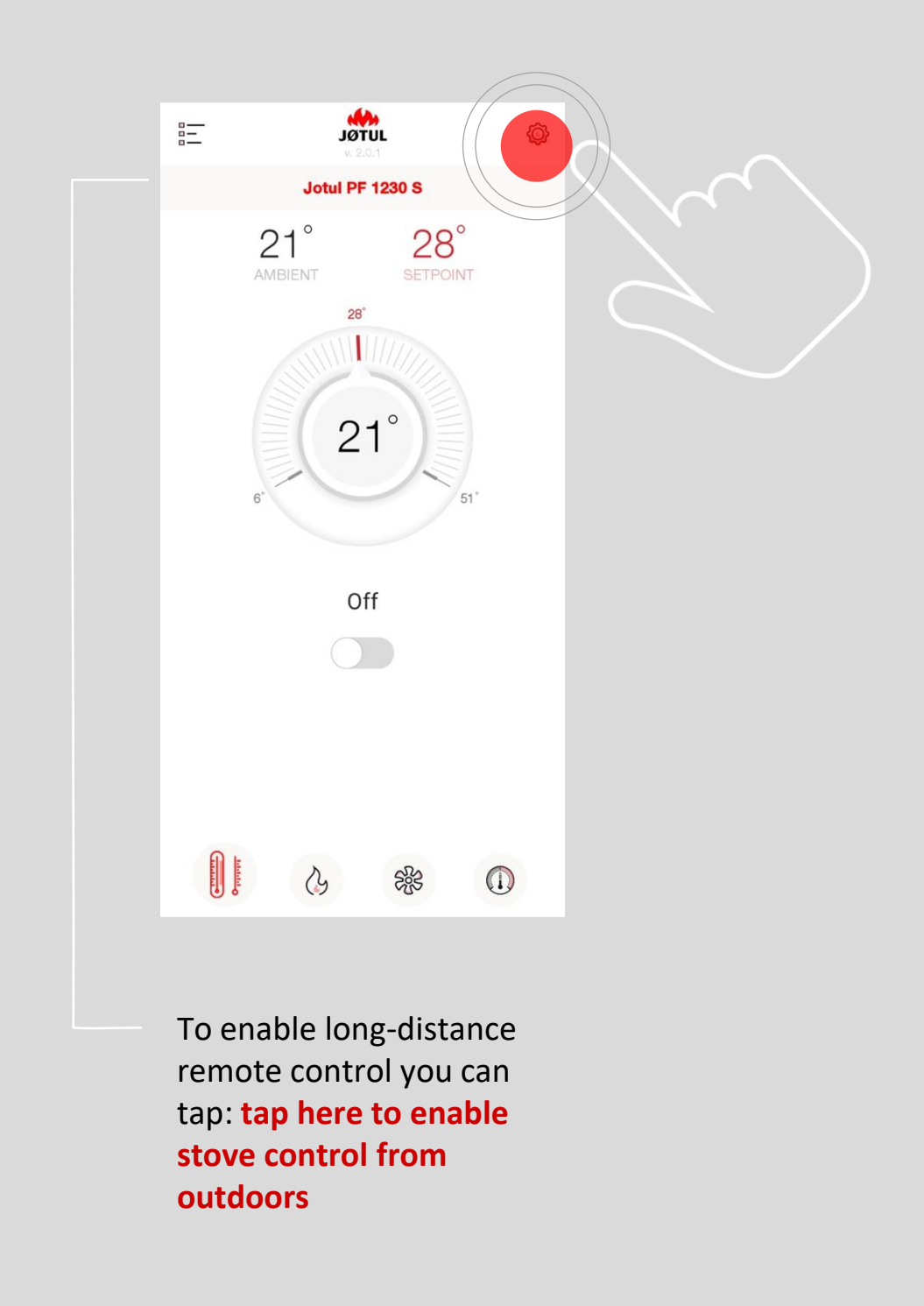

# 3/ activate the remote access to the stove

### CONTROL FROM OUTDOORS - step 1

| $\leftarrow$         | <b>JÖTUL</b><br>v. 2.0.1 |  |
|----------------------|--------------------------|--|
| Name                 | Jotul PF 1230 S          |  |
| Serial number        | LT201832080580446123174  |  |
| Control from outdoor | s (O) ←                  |  |
| Product information  |                          |  |
| Request assistance   |                          |  |
|                      |                          |  |
|                      |                          |  |
|                      |                          |  |
|                      |                          |  |
|                      |                          |  |
|                      |                          |  |
|                      |                          |  |
|                      |                          |  |

Enable the control from outdoors mode by turning the circled selector **On**.

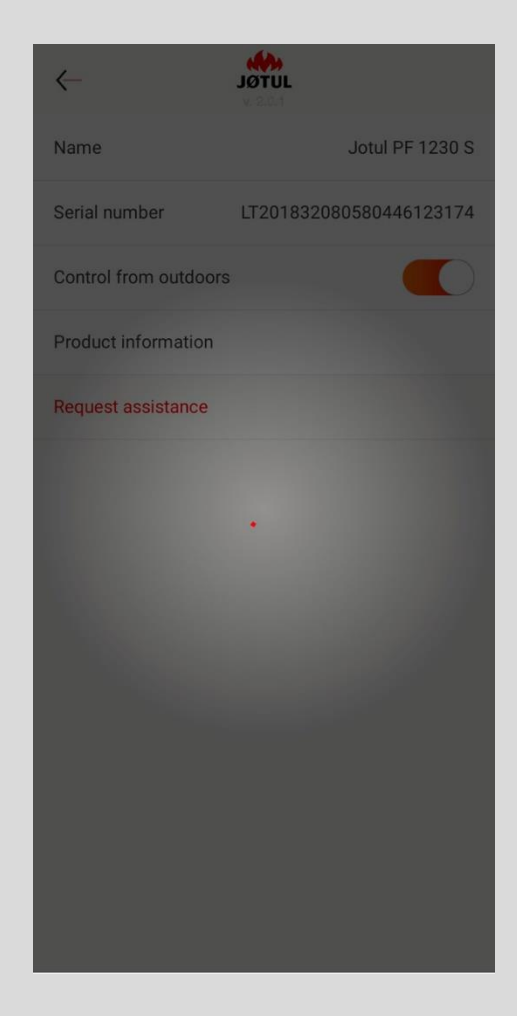

When enabled, a confirmation message will appear.

### CONTROL FROM OUTDOORS - step 2

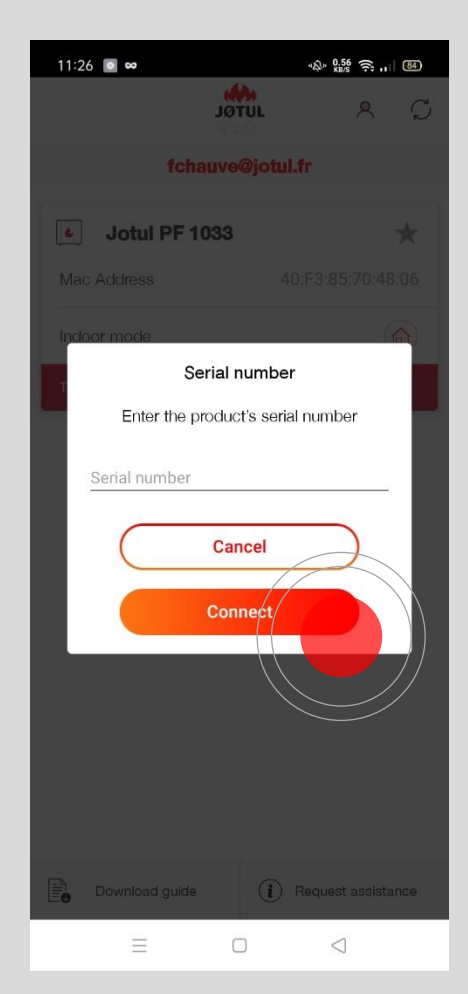

If requested, enter your stove's **serial number** i.e. a number that begins with LT \*\* or C\*\*\* which you can find on a **label at the back of your stove** or on the **product's literature**.

**Then tap OK**: The system will check the serial number and, if the procedure has been sucessful, a confirmation message will appear.

|                  | JØTUL<br>v. 2.0.1 | 8          | $\mathcal{O}$  |
|------------------|-------------------|------------|----------------|
| jotulp           | elletcontrol@jo   | otul.fr    |                |
| Jotul Pl         | F 1230 S          |            | *              |
| Mac Address      | 40:F              | 3:85:70:48 | 3:06           |
| Serial number    | LT2018320805      | 80446123   | 174            |
| Indoor / outdoor | mode              | (1         | 2 <sup>®</sup> |
|                  |                   |            |                |
|                  |                   |            |                |

Your stove is now connected to the internet and can be controlled even when you are away from home (via 3G, 4G or other wifi network).

This icon tell you that your stove is connected to the internet

This icon tells you that you are connected in the **outdoor mode** via 3g, 4g or other wifi network

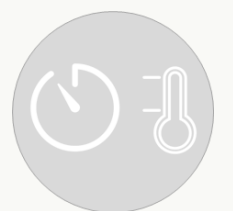

# HOW TO USE JØTUL PELLET CONTROL

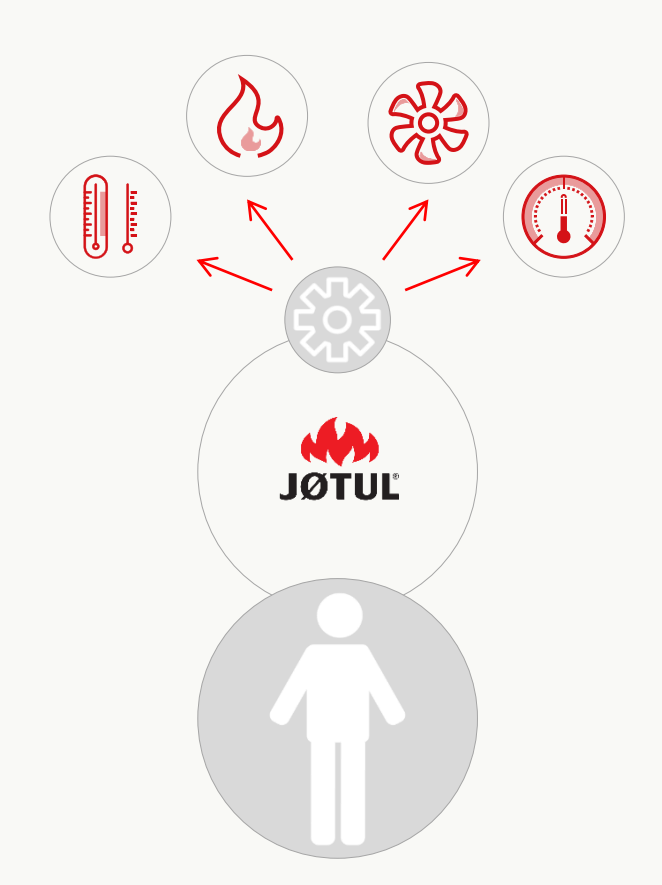

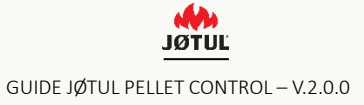

### CONTROL YOUR STOVE EVEN WHEN YOU ARE AWAY FROM HOME

|                  |                             | C        |            |  |
|------------------|-----------------------------|----------|------------|--|
|                  |                             |          | 20         |  |
| jotulp           | jotulpelletcontrol@jotul.fr |          |            |  |
| Jotul Pl         | = 1230 S                    |          | *          |  |
| Mac Address      |                             | 40:F3:8  | 5:70:48:06 |  |
| Serial number    | LT20183                     | 20805804 | 46123174   |  |
| Indoor / outdoor | mode                        |          | (A)        |  |
|                  |                             |          |            |  |
|                  |                             |          |            |  |

#### When you are away from home **open the app and log in**.

| . S<br>Nor   |              | Ô       |
|--------------|--------------|---------|
| Jotul Pf     | 1230 S       |         |
| 22°          | 28<br>SETPOI | o<br>NT |
| 28<br>2<br>6 | 2°)          | 51*     |
|              | #<br>)<br>-> |         |
| <br>3        | 5 <u>8</u> 5 |         |

Thermometer/switch on/switch on

#### Switch the stove on: Slide the circled selector to the right.

#### Set the temperature:

Turn the knob to select the desired temperature.

### CONTROL THE POWER AND TEMPERATURE OF YOUR STOVE

|       | JØTUL<br>v. 2.0.1 | Ô        |  |
|-------|-------------------|----------|--|
|       | Jotul PF 1230 S   |          |  |
|       | 22° 28°           | r.       |  |
| Maxim | Control power     | dulation |  |
|       | <b>24</b>         |          |  |
|       |                   |          |  |
|       |                   |          |  |
|       |                   |          |  |
|       |                   |          |  |

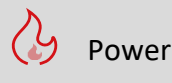

#### Adjust the power:

You can increase the power setting by tapping +. you can decrese it by tapping – .

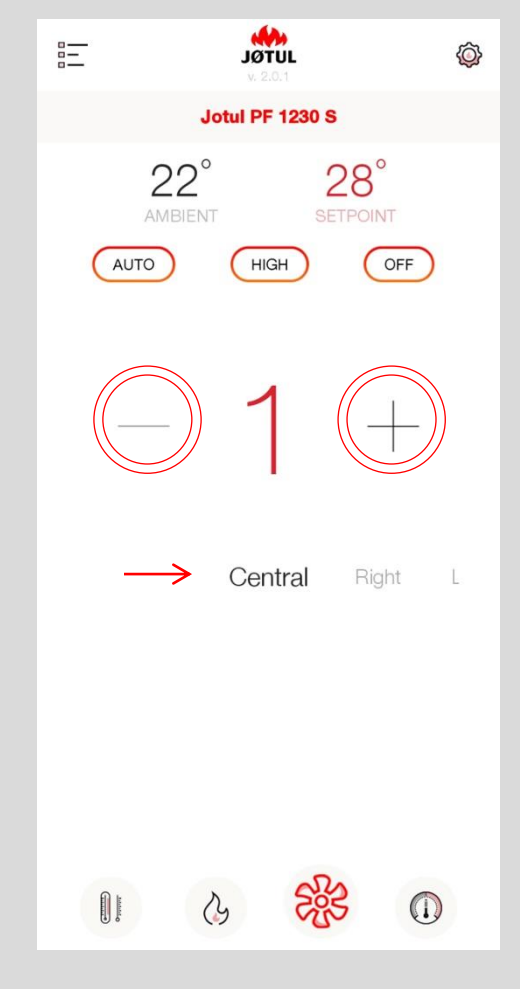

#### Fan

#### Adjust the fan:

You can increase the fan power setting by tapping +. decrease it by tapping –. if your stove is provided with various fans you can adjust the power of a specific fan by selecting one of the options: central , right or left. **Non valid function for stoves with natural convection.** 

### PROGRAMMING YOUR STOVE'S OPERATING HOURS

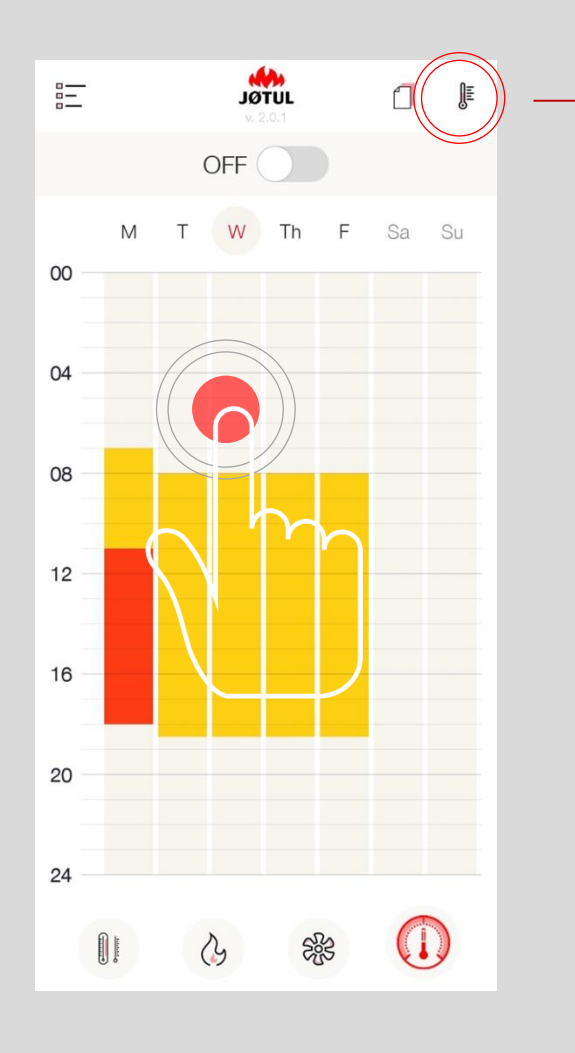

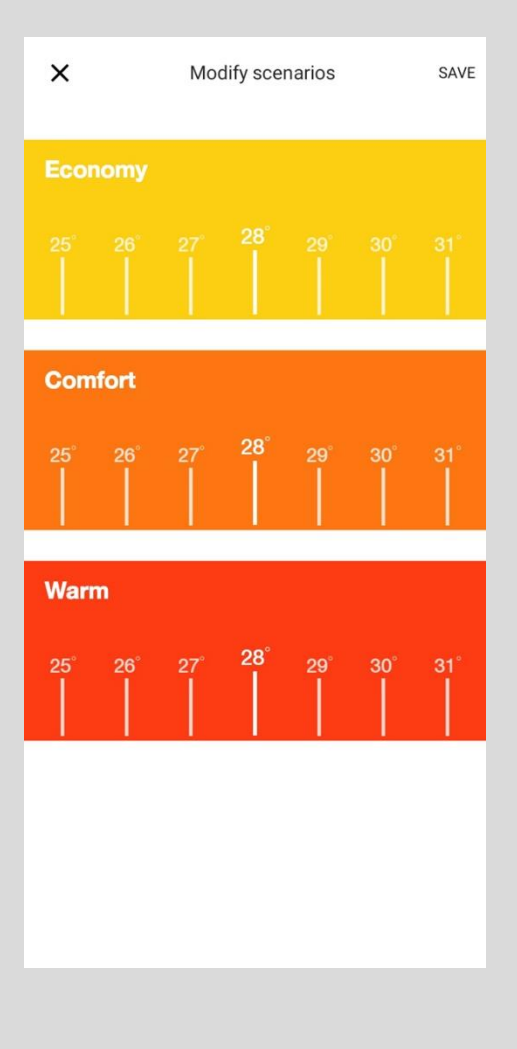

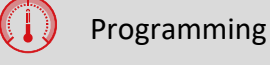

### Set the stove's operating hours:

Tap the letter corresponding to a day, or tap a "free" time slot to modify the operating hours of any given day. To **change** the temperature, click on the **thermometer symbol** in the top, right-hand corner.

### PROGRAMMING YOUR STOVE'S OPERATING HOURS

| ×         | Friday         | Modify |
|-----------|----------------|--------|
|           | Time frame 1/1 |        |
| 🕓 All day |                |        |
| Start t   | time - 08:00 🗸 |        |
| End ti    | me - 18:30 🗸   |        |
|           |                |        |
| Ĩ         |                | +      |

| ×                  | Samedi               | Modifier |
|--------------------|----------------------|----------|
| <                  | Plage 2/3            | >        |
| 🕚 Toute la journée |                      |          |
| He                 | eure début - 12:00 🦒 |          |
|                    | 10                   |          |
|                    | 11 00                |          |
|                    | 12 15                |          |
| He                 | eure fin - 15:00 🗸   |          |
|                    | 28° 28°              |          |
|                    |                      | +        |

### Select a start time and an end time

Tap **temperature to** select **the desired temperature**.

Tap **modifiy** to save.

If you want to **delete** a time slot, tap **the trash bin** in the bottom left-hand corner.

if you want to **add** a time slot, tap + in the bottom righthand corner.

### PROGRAMMING YOUR STOVE'S OPERATING HOURS

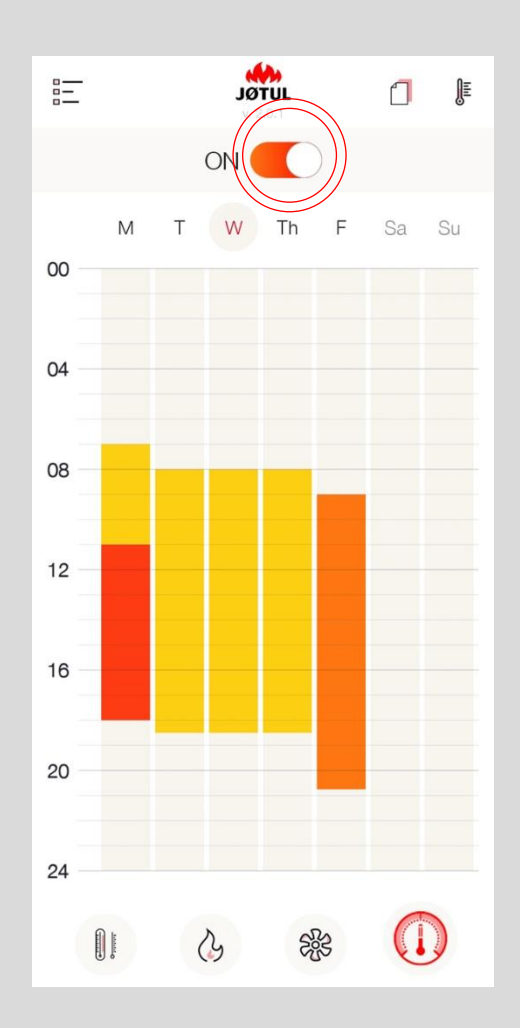

To turn the **timer on** or **off**, simply change the position of the circled selector.

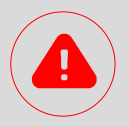

The timer function is located in the connection box therefore it works even if you are not connected to the internet.

To work properly the connection box must be plugged into a power supply.

For best time accuracy, it is advisable to **connect** the **connection box to the internet**.

When it is connected to the internet, the connection box's time is updated automatically.

if it is **not connected to the internet**, the connection box's time **is provided by** the stove.

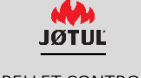

# APP & CBOX PASSWORD, RESETTING, ASSISTANCE, PRIVACY MANAGEMENT

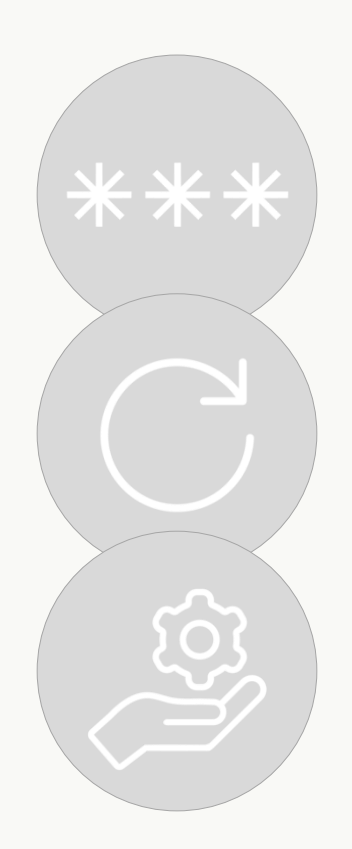

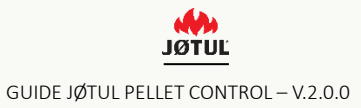

### PASSWORD

#### If you have forgotten your password:

1. Tap «Access JØTUL».

2. Tap **«Forgotten your password?»**, type in your e-mail address and tap **«Retrieve password»**.

3. Check your **e-mail inbox:** you will receive a **new password** provided by us.

4. Log in using this temporary password and remember to modify it from your **«Profile**».

|                                                                               |                                                           |                          | Email    |                          |          |
|-------------------------------------------------------------------------------|-----------------------------------------------------------|--------------------------|----------|--------------------------|----------|
| Join the Jotul world an<br>content and services<br>Customers. You c<br>Access | d access exclusive<br>dedicated to our<br>an login later. |                          | Password | Login                    | <u> </u> |
|                                                                               |                                                           |                          |          | Forgotten your password? |          |
|                                                                               | $\leftarrow$                                              | <b>JØTUL</b><br>v. 2.0.1 |          |                          |          |
|                                                                               | Profile                                                   |                          |          |                          |          |
|                                                                               | Modify password                                           |                          |          |                          |          |
|                                                                               |                                                           |                          |          |                          |          |
|                                                                               |                                                           |                          |          |                          |          |

JØTUĽ

# RESETTING THE CONNECTION BOX

**To reconfigure the connection box** (this may be necessary if you change your router's password, for instance) **you will have to reset it:** 

**1. Keep the reset button pressed** for at least **30 seconds** (the led light will flash on and off) with the aid of a small paper clip, making sure you don't press down too hard.

2. After you have reset it, the connection box will go back to the **remote control mode**. it will have to be **reconfiugred** to connect it to your home wifi network again (see the CONNECT section, paragraph 1 of this user guide).

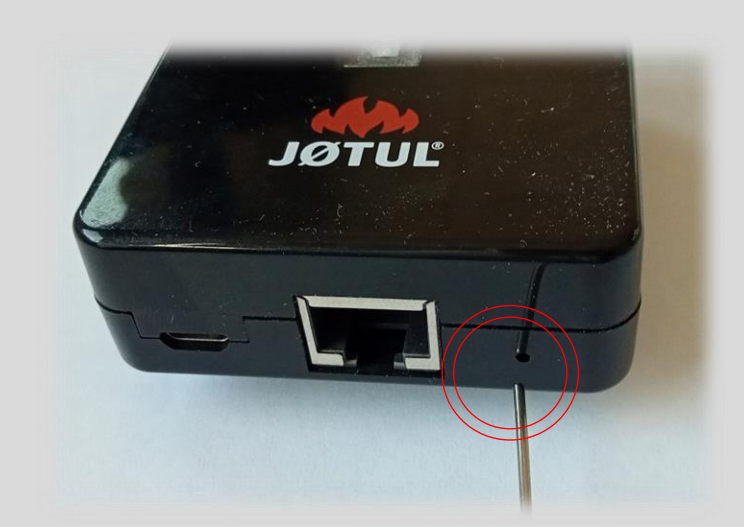

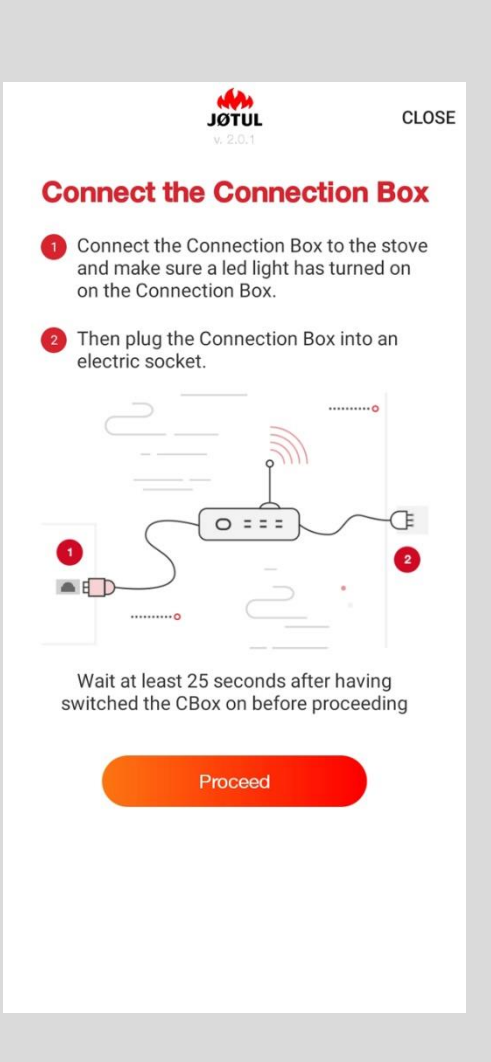

### **STOVE INFORMATION**

To view information about your stove or your connection box, go to settings and tap info.

| Jotul PF 1230 S                    |                                       |                    |                         |
|------------------------------------|---------------------------------------|--------------------|-------------------------|
| 21° 28°<br>AMBIENT SETPOINT<br>28° |                                       |                    |                         |
| 6' 51'                             |                                       |                    |                         |
|                                    | Name Jotul PF 1230 S                  |                    |                         |
| Off                                | Serial number LT201832080580446123174 |                    |                         |
|                                    | Control from outdoors                 |                    |                         |
|                                    | Product information                   |                    |                         |
|                                    | Request assistance                    |                    |                         |
|                                    | $\sqrt{m}$                            | ←                  | JUTOL                   |
| <b>.</b> . * <b>.</b>              |                                       | Extra              |                         |
|                                    |                                       | Name               | Jotul PF 1230 S         |
|                                    |                                       | SN                 | LT201832080580446123174 |
|                                    |                                       | Identification     | 40:F3:85:70:48:06       |
|                                    |                                       | Motherboard        | 0.0                     |
|                                    |                                       | Model              | 1250.0                  |
|                                    |                                       | FW version         | 1.0                     |
|                                    |                                       | FW date            | 2020-11-19              |
|                                    |                                       | Heat carrier fluid | 0.0                     |
|                                    |                                       | Status             | 0.0                     |
|                                    |                                       | Setpoint [°C]      | 28.0                    |
|                                    |                                       | Power              | 3.0                     |
|                                    |                                       | Pellet feeder [s]  | 0.0                     |
|                                    |                                       | Flue gas fan [rpm] | 0.0                     |

### **REQUEST ASSISTANCE**

You can send a request for assistance to Jøtul from this page.

#### simply tap the **request assistance button**.

The "request assistance" page is an actual e-mail that will be sent to Jøtul.

| ←                     | <b>JUTUL</b><br>v. 2.0.1 |
|-----------------------|--------------------------|
| Name                  | Jotul PF 1230 S          |
| Serial number         | LT201832080580446123174  |
| Control from outdoors |                          |
| Product information   |                          |
| Request assistance    |                          |

To collect all the information required to assist you, please :

- ✓ Provide the following information :
  - The product's LT number (serial number) if the app does not find it automatically;
  - > A detailed description of the problem
- ✓ Press send: your e-mail client will open;
- ✓ Write your name and surname in the e-mail's subject heading;
- ✓ Add other addressees if desired.

We suggest you use your home network to do this,

### **PRIVACY POLICY**

To read our privacy policy, go to profile and tap modify privacy settings.

| JOTL (P)                                     |                               |                                               |
|----------------------------------------------|-------------------------------|-----------------------------------------------|
| jotulpelletcontrol@jotul.fr                  |                               |                                               |
| Jotul PF 1230 S Mac Address 40:F3:85:7048:06 |                               |                                               |
| Serial number LT201832080580446123174        |                               |                                               |
| Indoor / outdoor mode                        | Changes to our Privacy Policy |                                               |
|                                              |                               | C- Jost Version                               |
| Download guide                               |                               | Service Terms                                 |
|                                              | _                             | Using your personal data to provide our error |
|                                              |                               | Using data for marketing purposes             |
|                                              |                               | Using data for profiling purposes             |
|                                              |                               |                                               |

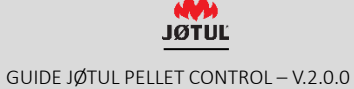

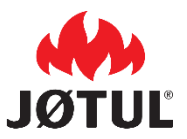

JØTUL FRANCE 3 chemin du Jubin 69570 Dardilly

jotul.fr \_ facecook.com/JOTULFrance

JØTUL constantly strives to improve its products.

This is why it reserves the right to change specifications, colors and equipment without prior notice.

For any questions relating to this device, please send your request by e-mail to jotulpelletcontrol@jotul.fr.